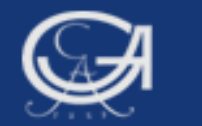

### Sommersemester 2009, Statistik mit SPSS

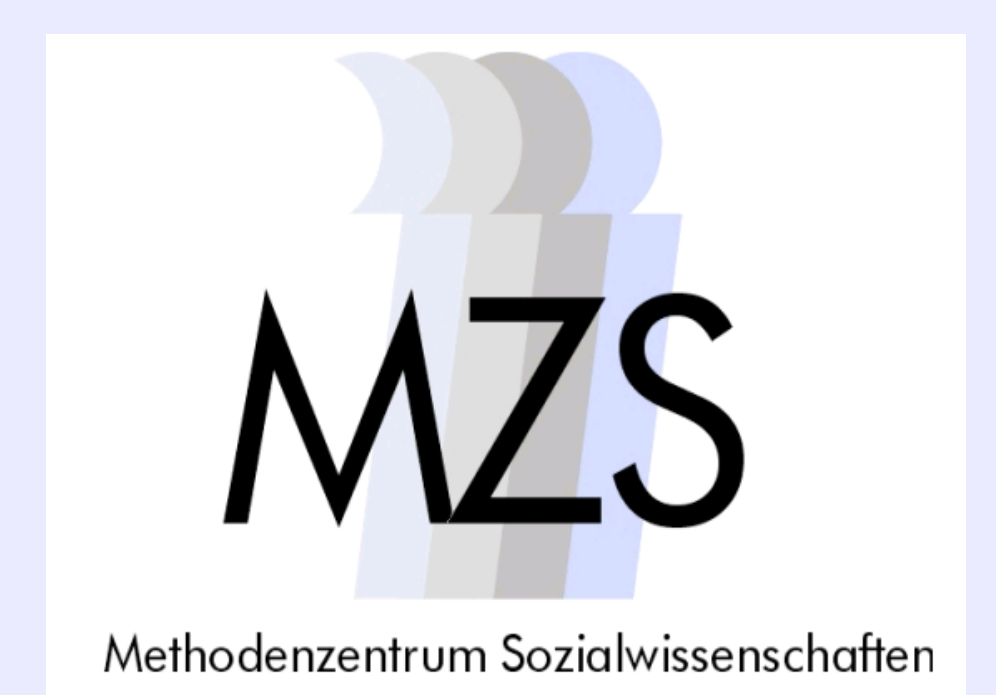

Göttingen, 24. August 2009

#### **Dozentin: Anja Mays**

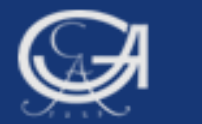

# Überblick

- 1. Arbeitsschritte bei der Datenanalyse
- 2. Datensatz kennenlernen, Variableninformationen aufrufen
- 3. Befehle zur Datenbeschreibung und Datentransformation

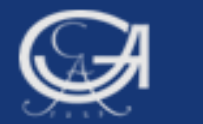

# **1. Arbeitsschritte bei der Datenanalyse**

Göttingen, 24. August 2009

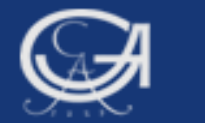

### Arbeitsschritte bei der Datenanalyse

### Datenmanagement

(Einlesen von Daten, Teilen von Datensätzen, Hinzufügen von Variablen oder Fällen etc.)

### Datentransformation

(Bereinigung der Daten, umkodieren oder Kategorisieren von Variablen etc.)

### **Datenanalyse**

(Tabellen, Grafiken, dekriptive Statistiken Regressions-, oder Faktorenanalyse etc.)

Göttingen, 24. August 2009

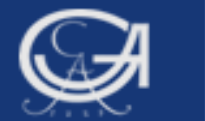

# 2. Datensatz kennenlernen, Variableninformationen aufrufen

Göttingen, 24. August 2009

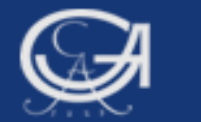

### Variableninformationen

- Codebücher im pdf- Format
- Variablenansicht im Dateneditor
- DISPLAY DICTIONARY- Anweisung im Syntax-Fenster

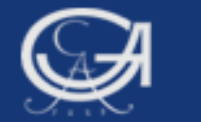

### Syntax für den DISPLAY DICTIONARY-Befehl

| 🛢 Syntax1 - SPSS Syntax-E                                 | ditor                |               |          |        |           |     |
|-----------------------------------------------------------|----------------------|---------------|----------|--------|-----------|-----|
| Datei Bearbeiten Ansicht Daten<br>Fenster Hilfe           | Transformieren       | Analysieren   | Grafiken | Extras | Ausführen |     |
| 😕 🖬 📇 🐨 <table-cell-rows> 🖿 🗽 🕼 🕨 🥥 🔃 🗰</table-cell-rows> |                      |               |          |        |           |     |
|                                                           |                      |               |          |        |           | ^   |
| ***Variableninformatio<br>Datensatz anzeigen la           | onen für d<br>assen. | len gesa      | amten    |        |           |     |
|                                                           |                      |               |          |        |           |     |
| display dictionary.                                       |                      |               |          |        |           |     |
| SPSS-Befehl für Variableninfos                            |                      |               |          |        |           |     |
|                                                           |                      |               |          |        |           | *   |
|                                                           | SPSS Prozesso        | or ist bereit |          |        |           | .:: |

Göttingen, 24. August 2009

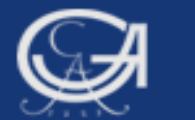

### Ausgabe

| Ausgabe1 - SPS                                                                                                    | S View    | er         |                                                       | Fig. 61                | E-mark A        | lusian (    | Sur flux 5  |                    |                   |
|----------------------------------------------------------------------------------------------------|-----------|------------|-------------------------------------------------------|------------------------|-----------------|-------------|-------------|--------------------|-------------------|
| Datei Bearbeiten Ans                                                                                                    | icht Date | en Fransfo | ormieren                                              | Einfugen               | Format Ana      | alysieren ( | Frafiken E  | tras Fensi         | ter Hilfe         |
| • • + - ▲ [] · · ·                                                                                                    |           |            |                                                       |                        |                 |             |             |                    |                   |
| <ul> <li>□ - </li> <li>□ Ausgabe</li> <li>□ Log</li> <li>□ □ □ □</li> <li>□ □ □</li> <li>□ □ □</li> <li>□ □ □</li> <li>□ □</li> <li>□ □<th>displa</th><th>ay dic</th><th>ctiona</th><th>ry.</th><th></th><th></th><th></th><th></th><th></th></li></ul> | displa    | ay dic     | ctiona                                                | ry.                    |                 |             |             |                    |                   |
| C Titel<br>Anmerkuns<br>C Arbeitsdat<br>→C Variablent<br>Variablews                                                                                                    | Inform    | natione    | en zur                                                | <b>Datei</b><br>okumer | nte und         | Einst       | ellung      | gen\Ma <u>y</u>    | ys\Eige           |
|                                                                                                    |           |            |                                                       | Va                     | riablenbeschrei | bungen      |             |                    |                   |
|                                                                                                    | Variable  | Position   | Label                                                 | Meßniveau              | Spaltenbreite   | Ausrichtuna | Druckformat | Speicherfo<br>rmat | Fehlende<br>Werte |
|                                                                                                    | v1        | 1          | STUDIEN<br>NUMMER                                     | Ordinal                | 8               | Rechts      | F4          | F4                 |                   |
|                                                                                                    | V2        | 2          | IDENTIFIK<br>ATIONSN<br>UMMER<br>DES<br>BEFRAGT<br>EN | Metrisch               | 8               | Rechts      | F6          | F6                 |                   |
|                                                                                                    | V3        | 3          | ERHEBUN<br>GSGEBIE<br>T: WEST -<br>OST                | Ordinal                | 8               | Rechts      | F1          | F1                 |                   |
|                                                                                                    | V-4       | 4          |                                                       | Ordinal                | 8               | Rechts      | <br>  F1    | <br>  F1           | 7 bis             |

Göttingen, 24. August 2009

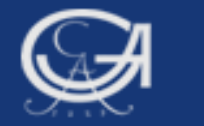

### Syntax für den DISPLAY DICTIONARY- Befehl

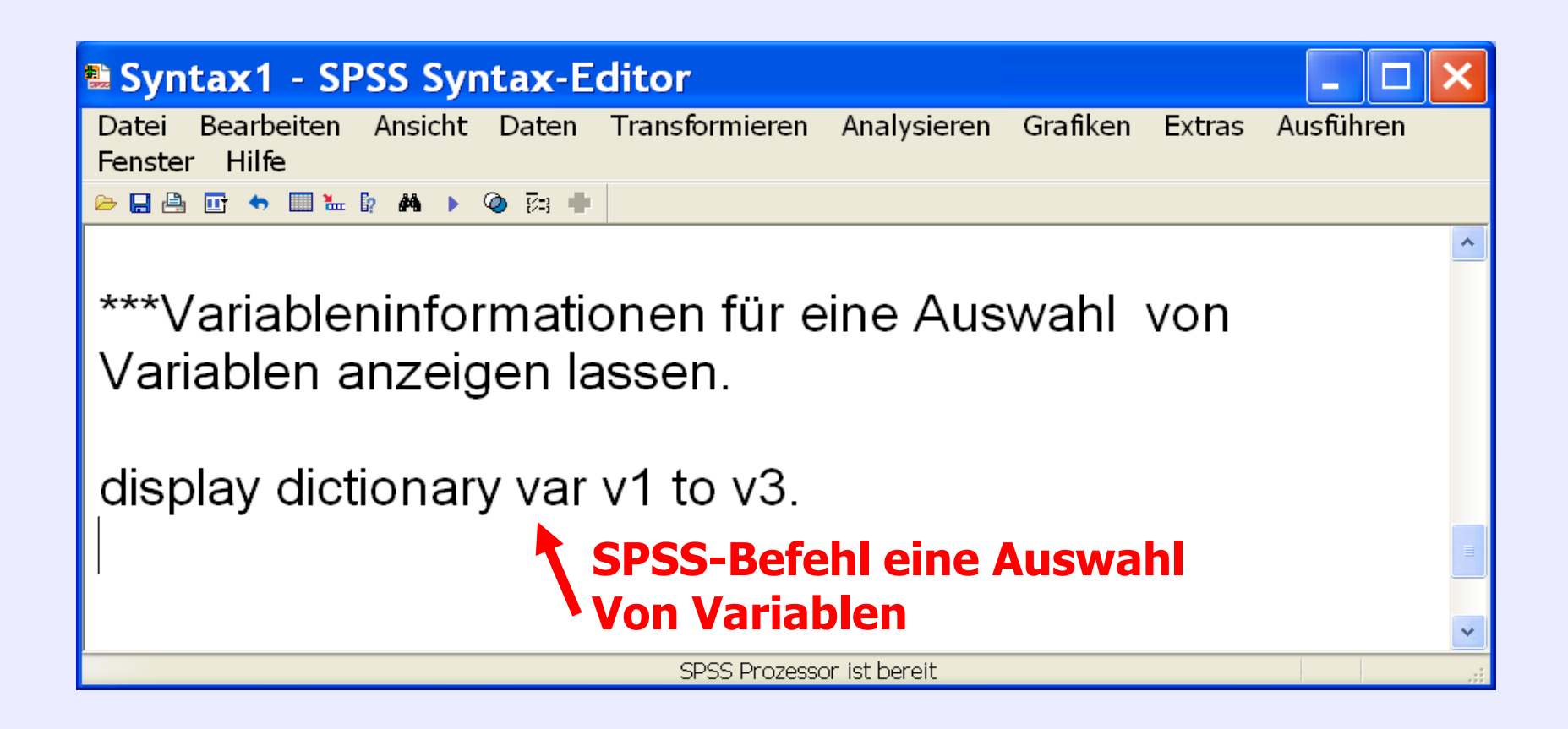

Göttingen, 24. August 2009

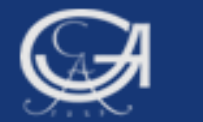

# Übungsaufgabe 3

Göttingen, 24. August 2009

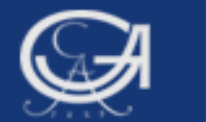

# 2. Datenbeschreibung und Datentransformation

Göttingen, 24. August 2009

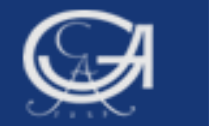

### Datenbeschreibungs-/Datentransformationsbefehle

#### **Datenbereinigung:**

a) MISSING VALUES (Definition fehlender Wert)

#### **Datentransformation:**

- b) RECODE (Werte einer bekannten Variablen werden verändert bzw. alte Werte durch neue ersetzt)
- c) VARIABLE LABELS (Variablen mit Etikett versehen)
- d) VALUE LABELS (Werte mit Etikett versehen)

#### Hilfsbefehl:

COMMENT (Kommentar im Syntaxfenster:\*\*\*)

Göttingen, 24. August 2009

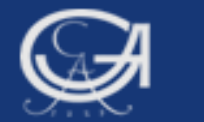

# a. Datenbereinigung

Göttingen, 24. August 2009

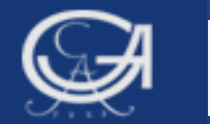

### a) Datenbereinigung: MISSING VALUES

#### **Anwendungsbeispiel:**

• Häufig sollen "weiß nicht" oder "Antwort verweigert" aus der Analyse ausgeschlossen werden

Automatisch fehlende Werte (System missing values)
 Benutzerdefinierte fehlende Werte (User missing values)

**Beispiel:** Fehlende Werte bei der Variable "vsex" definieren

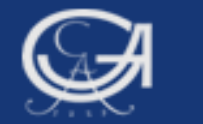

### a) Datenbereinigung: MISSING VALUES

#### vsex Geschlecht

|           |        |            |         | Gültige  | Kumulierte |
|-----------|--------|------------|---------|----------|------------|
|           |        | Häufigkeit | Prozent | Prozente | Prozente   |
| Gültig    | 1 Mann | 856        | 51,4    | 51,4     | 51,4       |
|           | 2 Frau | 806        | 48,4    | 48,4     | 99,8       |
| $\subset$ | 9 k.A. | 3          | ,2      | ,2       | 100,0      |
|           | Gesamt | 1665       | 100,0   | 100,0    |            |
|           |        |            |         |          |            |

Die Fälle, die den Wert "9" aufweisen, sollen als "fehlend" definiert und aus den folgenden Analysen ausgeschlossen werden

Göttingen, 24. August 2009

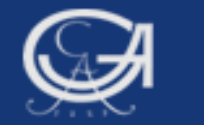

### a) Datenbereinigung: MISSING VALUES

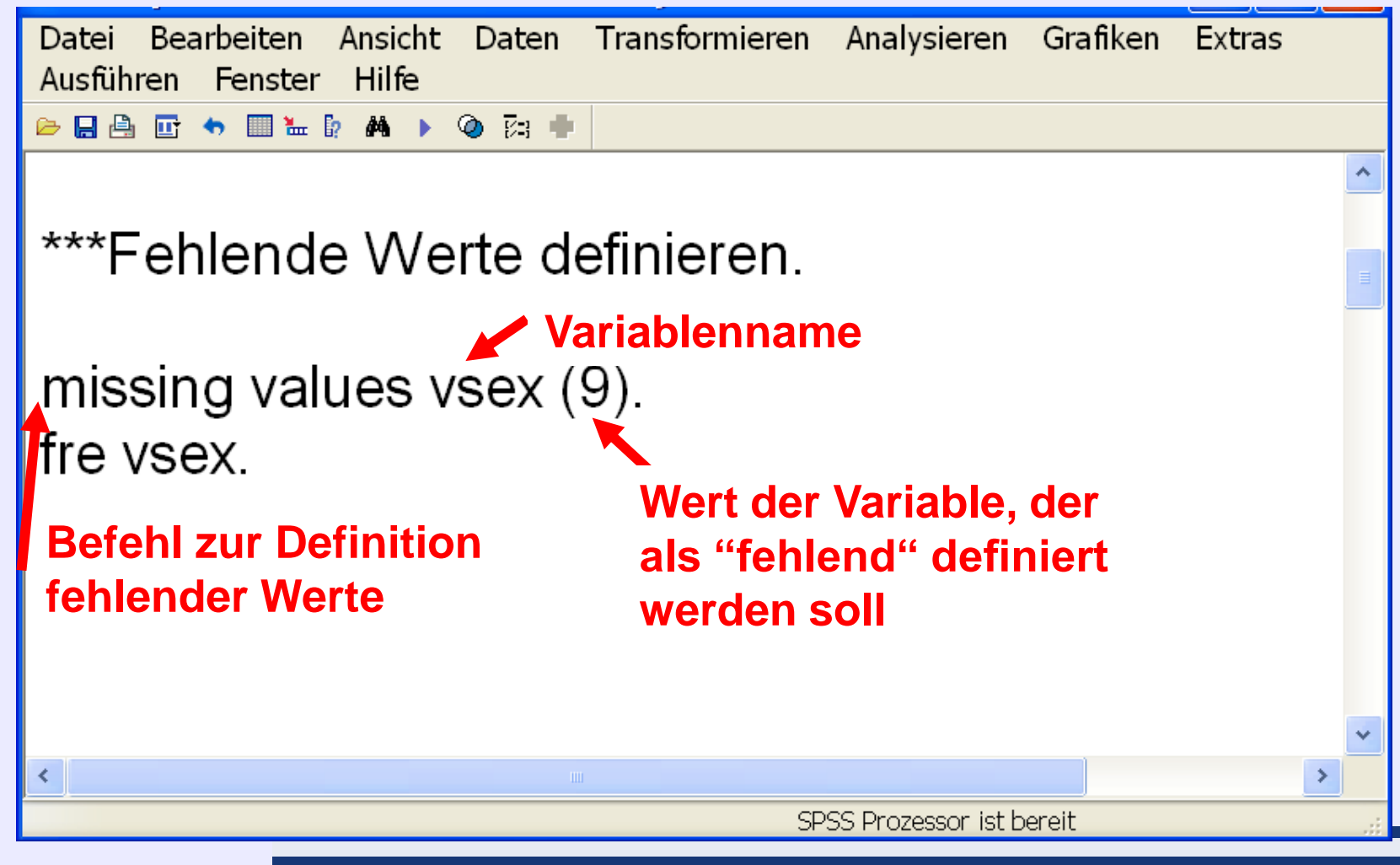

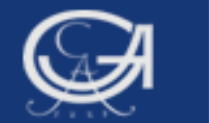

# Bitte Wahlstudie 2005 öffnen und Befehle im Syntaxfenster mitschreiben

Göttingen, 24. August 2009

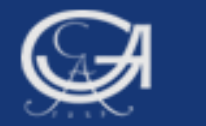

### Regeln zum MISSING VALUES-Befehl

- Es dürfen max. drei Werte/ Wertebereiche als fehlende Werte definiert werden, Beispiel (Variable s05, Schulbildung): miss val s05 (1, 8, 9). miss val s05 (1, 8 thru 9).
- Schlüsselwörter für die Werteliste: Lowest, highest, thru (Variablen Schulbildung und Geburtsjahr)

miss val s05 (1, 8 thru hi).

miss val s02a (lo thru 99).

Göttingen, 24. August 2009

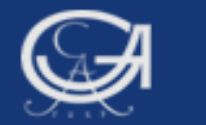

### Regeln zum MISSING VALUES-Befehl

Es können in einem Missing Values-Befehl die Werte mehrerer Variablen als fehlend definiert werden (Itembatterie zum Thema Rechtsextremismus):

> miss val f062\_1 to f062\_6 ( 8,9) /s02a (lo thru 99).

- Die Variablen in der TO- Gruppe müssen der Reihenfolge in der Datenmatrix entsprechen
- Der Missing Values-Befehl kann mit folgendem Befehl rückgängig gemacht werden: miss val s05 ().

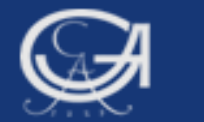

# Übungsaufgaben 4 und 5

Göttingen, 24. August 2009

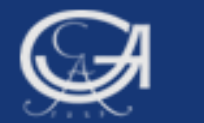

# **b. Datenrekodierung**

Göttingen, 24. August 2009

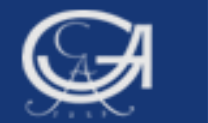

## **b) RECODE und RECODE (INTO)**

 → RECODE: Variable wird umkodiert und überschrieben
 → RECODE (INTO): Variable wird umkodiert und bekommt neuen Namen

#### Anwendungsbeispiele:

- Umpolen von Kodierungen
- Zusammenfassen von Werten einer kontinuierlichen Variable, etwa Altersgruppen

**Beispiel 1:** Rekodierung der Variable v318 "Konsumhäufigkeit Bier und Wein" (Allbus 2004) in eine neue, vierstufige Variable "häuf\_alk" (nie, seltener als 1x Woche, mind. 1x Woche, täglich)

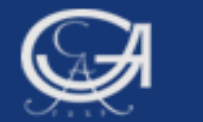

### Häufigkeitstabelle ursprüngliche Variable

|        |                          | Häufigkeit | Prozent | Gültige<br>Prozente | Kumulierte<br>Prozente |
|--------|--------------------------|------------|---------|---------------------|------------------------|
| Gültig | 1 MEHRMALS<br>TAEGLICH   | 67         | 2,3     | 2,3                 | 2,3                    |
|        | 2 - FAST- TAEGLICH       | 331        | 11,2    | 11,3                | 13,5                   |
| 2      | 3 MEHRMALS DIE<br>WOCHE  | 589        | 20,0    | 20,0                | 33,6                   |
|        | 4 EINMAL DIE WOCHE       | 599        | 20,3    | 20,4                | 53,9                   |
|        | 5 2X - 3X IM MONAT       | 339        | 11,5    | 11,5                | 65,5                   |
| 1      | 6 MONATLICH,<br>SELTENER | 448        | 15,2    | 15,2                | 80,7                   |
| 0      | 7 NIE                    | 568        | 19,3    | 19,3                | 100,0                  |
|        | Gesamt                   | 2941       | 99,8    | 100,0               |                        |
| Fehlen | d 99 KEINE ANG ABE       | 5          | ,2      |                     |                        |
| Gesam  | t                        | 2946       | 100,0   |                     |                        |

#### v318 KONSUMHAUEFIGKEIT: BIER ODER WEIN

Göttingen, 24. August 2009

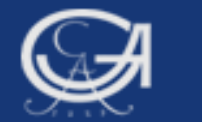

### Variable rekodieren

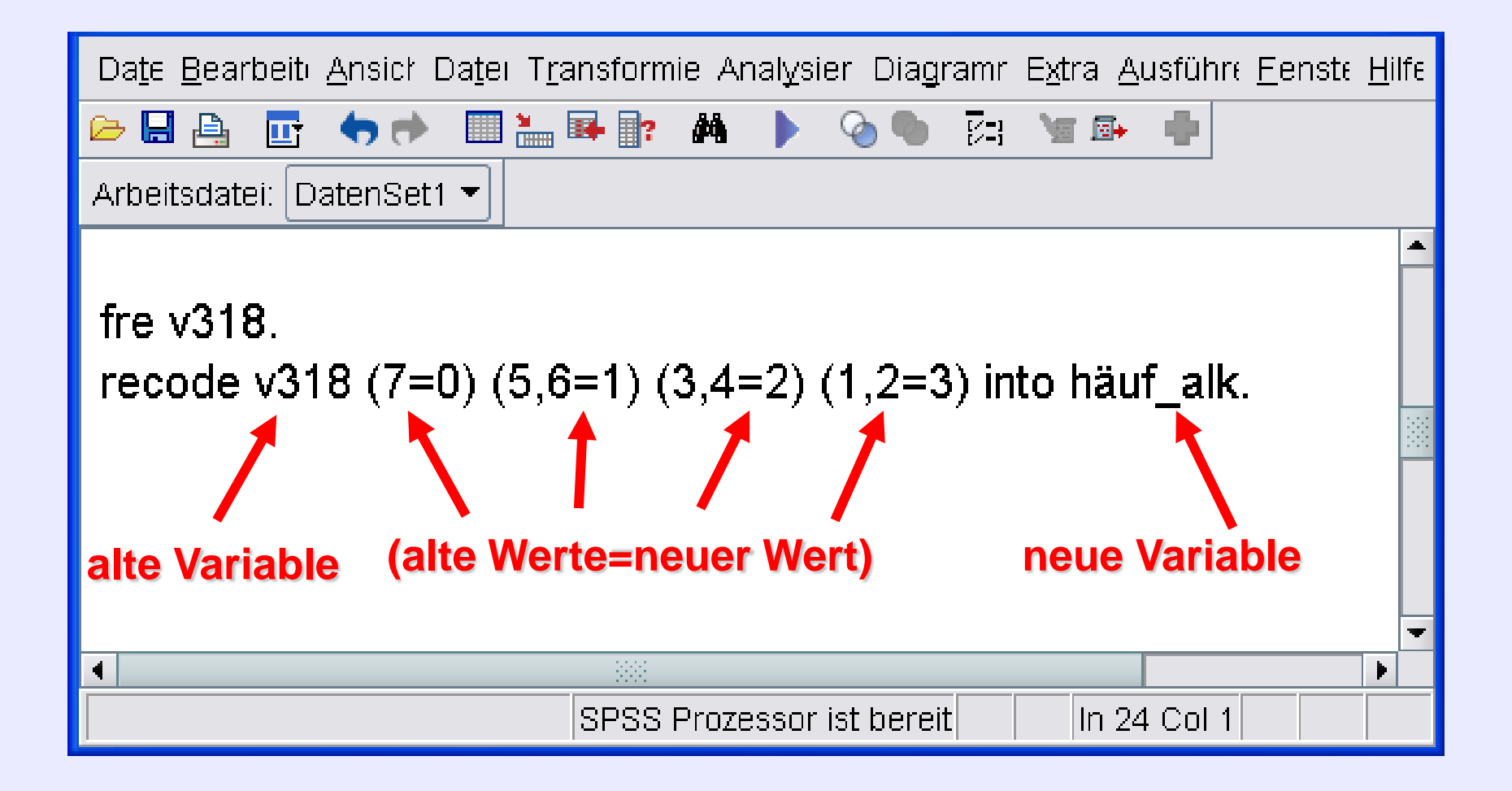

Göttingen, 24. August 2009

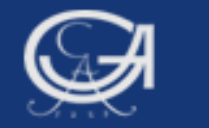

### Häufigkeitstabelle neue Variable "häuf\_alk"

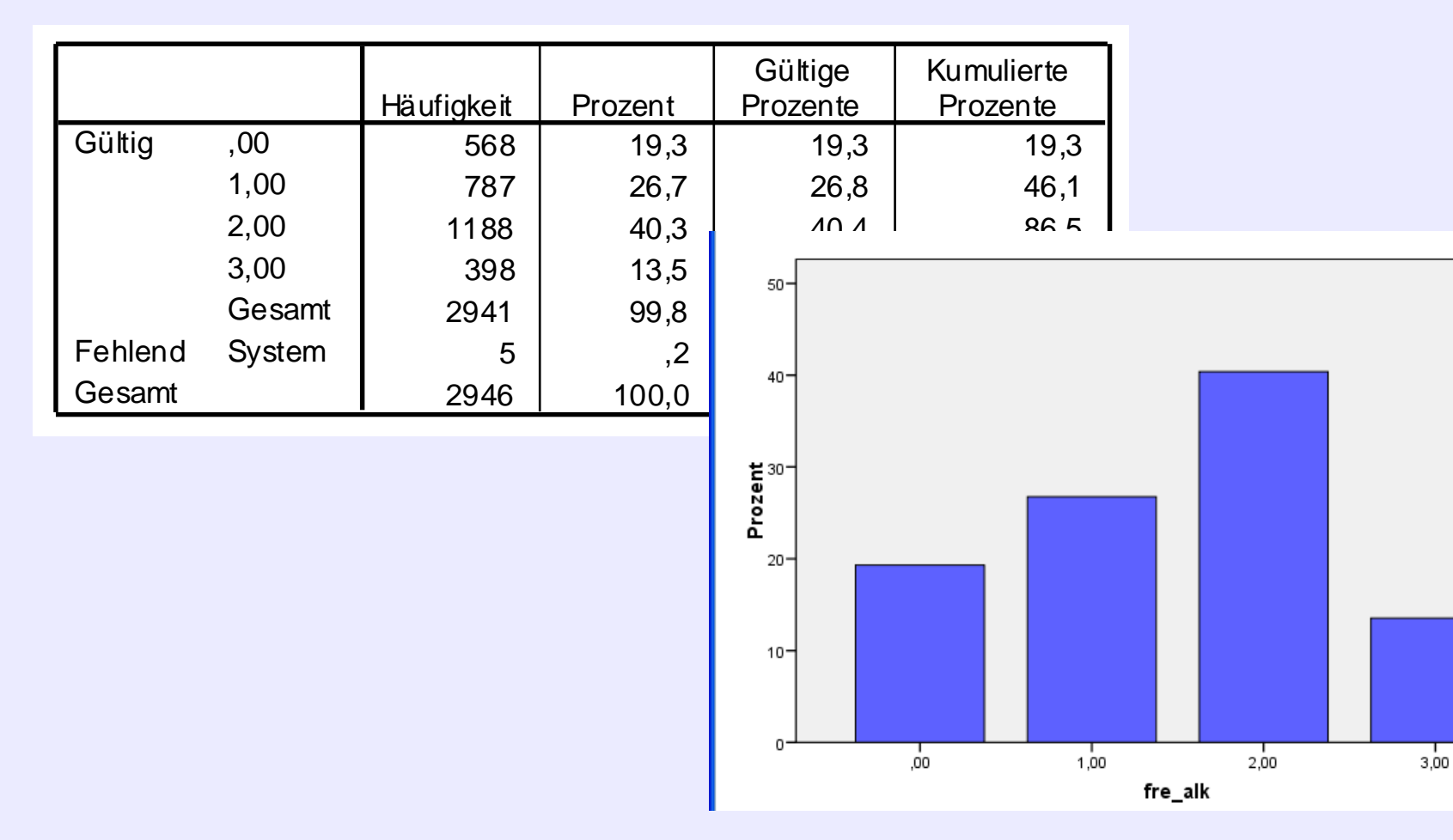

Göttingen, 24. August 2009

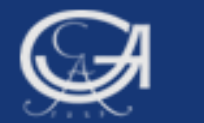

# c./d. Variable labeln

Göttingen, 24. August 2009

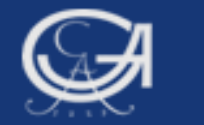

# Neue Variable und neue Werte mit Label versehen

| 😫 *Beispiele 09-08-24.SPS - SPSS Syntax-Editor                                                                                                    |                      |                                 |                        |               |  |
|----------------------------------------------------------------------------------------------------|----------------------|---------------------------------|------------------------|---------------|--|
| Da <u>t</u> ei <u>B</u> earbeiten <u>A</u> nsicht Da <u>t</u> en T <u>r</u> ansformierer                                                                           | Analysieren Diagra   | mme E <u>x</u> tras <u>A</u> us | führen <u>F</u> enster | <u>H</u> ilfe |  |
| 🗁 🔚 📇 📅 🤝 🐡 🎟 🔚 📪 🙀 🕨 📎 🌑 🕅 🐄 🖤 🗛 Arbeitsdatei: DatenSet2 🕶                                                                                                    |                      |                                 |                        |               |  |
| var lab häuf_alk 'Konsumhäufigkeit Bier und Wein'.<br>val lab häuf_alk 0 'nie' 1 'seltener als 1x Woche' 2 'mind. 1x Woche' 3 'täglich'.<br>fre häuf_alk/ bar per. |                      |                                 |                        |               |  |
|                                                                                                    | SPSS Prozessor ist I | bereit In S                     | 7 Col 23               |               |  |

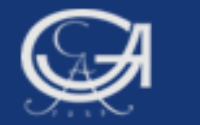

### **Neue Variable und neue Werte mit Label**

|         |                               | Häufigkeit | Prozent | Gültige<br>Prozente | Kumulierte<br>Prozente |
|---------|-------------------------------|------------|---------|---------------------|------------------------|
| Gültig  | ,00 nie                       | 568        | 19,3    | 19,3                | 19,3                   |
|         | 1,00 seltener als 1x<br>Woche | 787        | 26,7    | 26,8                | 46,1                   |
|         | 2,00 mind. 1x Woche           | 1188       | 40,3    | 40,4                | 86,5                   |
|         | 3,00 täglich                  | 398        | 13,5    | 13,5                | 100,0                  |
|         | Gesamt                        | 2941       | 99,8    | 100,0               |                        |
| Fehlend | System                        | 5          | ,2      |                     |                        |
| Gesamt  |                               | 2946       | 100,0   |                     |                        |

#### häuf\_alk Konsumhäufigkeit Bier und Wein

Göttingen, 24. August 2009

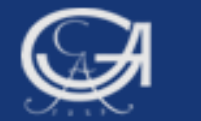

### Alle Befehle zusammen

| *Beispiele 09-08-24.SPS - SPSS Syntax-Editor                                                                                                    |                                                   |
|----------------------------------------------------------------------------------------------------|---------------------------------------------------|
| Da <u>t</u> ei <u>B</u> earbeiten <u>A</u> nsicht Da <u>t</u> en T <u>r</u> ansformieren Analysieren Diagramme Extra                                                                                                    | s <u>A</u> usführen <u>F</u> enster <u>H</u> ilfe |
| 🗁 🖬 📇 📅 🤝 🐡 🔳 🏪 📭 🔐 🔺 🕨 📎 🧐 📴 🐄 🖶 Arbeitsi                                                                                                    | datei: DatenSet4 💌                                |
| fre v318.<br>recode v318 (7=0) (5,6=1) (3,4=2) (1,2=3) into häuf_alk.<br>var lab häuf_alk 'Konsumhäufigkeit Bier und Wein'.<br>val lab häuf_alk 0 'nie' 1 'seltener als 1x Woche' 2 'mind. 1x V<br>fre häuf_alk/ bar per. | Voche' 3 'täglich'.                               |
| SPSS Prozessor ist bereit                                                                                                    | In 54 Col 1                                       |

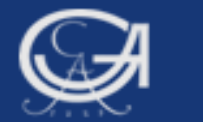

## **Kommentar im Syntaxfenster**

Göttingen, 24. August 2009

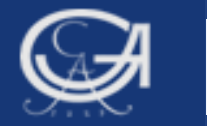

### **COMMENT (Kommentar im Syntaxfenster:\*)**

| Datei Bearbeiten Ansicht Daten Transformieren Analysieren<br>Grafiken Extras Ausführen Fenster Hilfe |   |
|----------------------------------------------------------------------------------------------------|---|
| 🗁 🔜 📴 🦘 🥅 🐜 🕼 🗛 🕨 🥥 🌑 🕅 🗰                                                                            |   |
|                                                                                                    | ^ |
|                                                                                                    |   |
| ***Rekodierung der Variable v318 'Konsumhäufigkeit                                                   |   |
| Bier und Wein' in eine vierstufige Variable                                                          |   |
|                                                                                                    |   |
|                                                                                                    |   |
| Kommentarzeile                                                                                       |   |
|                                                                                                    | * |
| < >                                                                                                  |   |
| SPSS Prozessor ist bereit                                                                            |   |

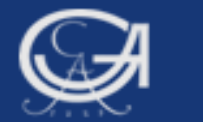

# Übungsaufgaben 6 und 7

Göttingen, 24. August 2009